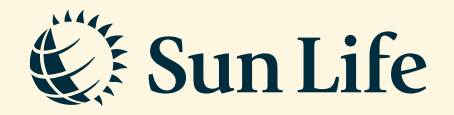

## e-Statement Download Guide via SunAccess

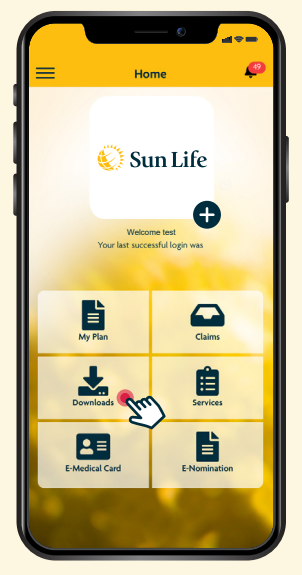

**Step 1** Login and click on 'Downloads'

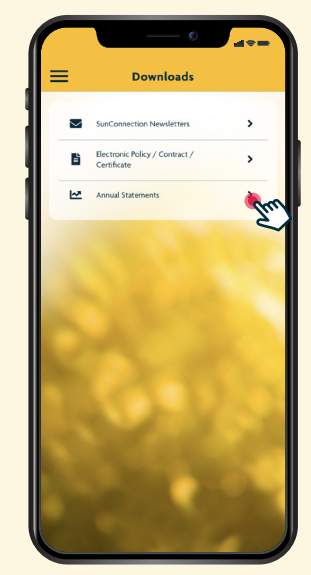

**Step 2** Click on 'Annual Statements'

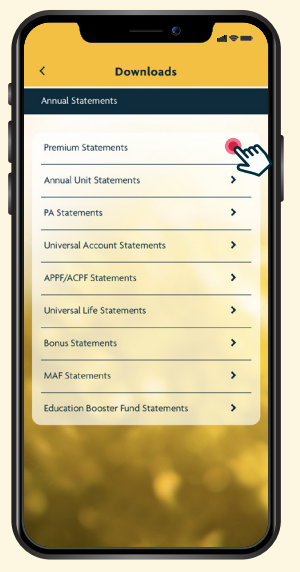

**Step 3** Select your statement

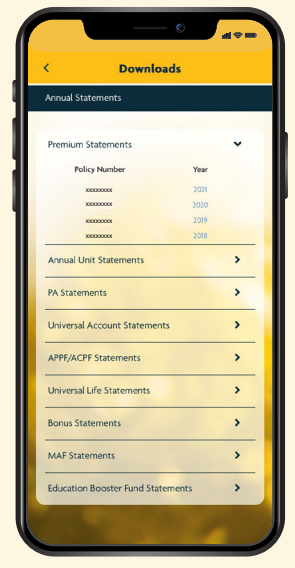

**Step 4** Click on the statement year and proceed to download/save your e-Statement

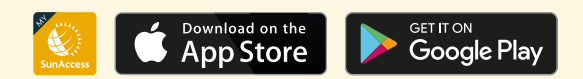

Client Careline: Email: 1300-88-5055 wecare@sunlifemalaysia.com